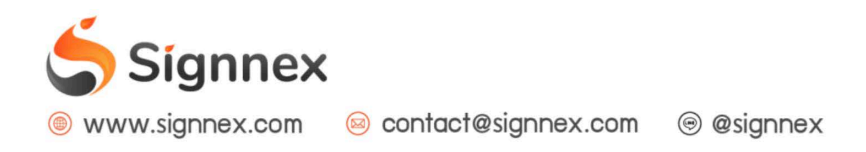

## การสั่งการโฆษณา แคมเปญหลัก

การสั่งการโฆษณาเป็นขั้นตอนในการกำหนดให้ Player หรือ Station ทำการเล่นสื่อโฆษณา ประชาสัมพันธ์รายการใดที่เราต้องการ โดยมีขั้นตอนการดำเนินการดังนี้

เข้าสู่หน้าจัดการแคมเปญหลัก

| น้ ้~ แคมเปญหลัก<br>© วัดการข้อมูล Station / แคมเปญหลัก  |             |           |              |  |  |  |
|----------------------------------------------------------|-------------|-----------|--------------|--|--|--|
| ชื่อสถานี:                                               | สาขาภาคกลาง |           |              |  |  |  |
| ขึ้นตอนที่ 1 ขึ้นตอนที่ 2 ขึ้นตอนที่ 3<br>ประเภทเนื้อหา: |             |           |              |  |  |  |
|                                                          | image       | slideshow | multicontent |  |  |  |
|                                                          |             |           |              |  |  |  |

## 2. เลือกประเภทเนื้อหาที่ต้องการให้แสดงผล เช่น "Image" (ภาพนิ่ง)

| ペ แคมเปญหลัก<br>องัญระข้อมูล Player / แคมเปญหลัก |                      |                    |              |  |  |  |
|--------------------------------------------------|----------------------|--------------------|--------------|--|--|--|
| ชื่อ Player:                                     |                      |                    |              |  |  |  |
| Device ID:                                       | Device ID:           |                    |              |  |  |  |
| ขั้นตอบที่ 1<br>ประเภทเนื้อหา:<br>เก             | ขั้นดอบที่ 2 ขั้นดอา | มที่ 3<br>Ildeshow | multicontent |  |  |  |

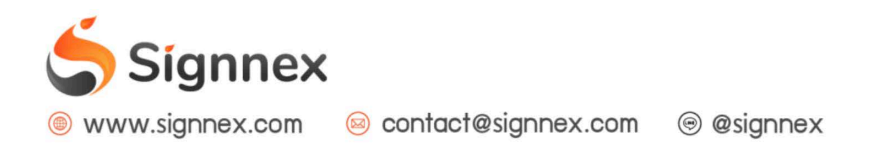

## เลือกรูปภาพที่ใช้สำหรับแสดงผล

| ice ID:               | Device ID:   |              |             |
|-----------------------|--------------|--------------|-------------|
| เดอนที่ 1             | ขั้นดอนที่ 2 | ขั้นดอนที่ 3 |             |
| เลือกโฟลเดอร่         | ร์รูปภาพ     | Presentation | 1.          |
| เลือกรูปภาพที่ต้องการ |              | Fashion 1    | 2<br>Choose |
|                       |              | Fashion 2    | Choose      |
|                       |              | Fashion 3    | Choose      |

#1: เลือกโฟลเดอร์ที่ใช้เก็บภาพ #2: กดที่ปุ่ม "Choose" เมื่อต้องการให้แสดงผลภาพใดๆ

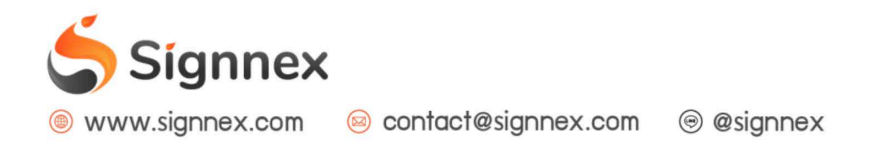

## 4. กำหนดลักษณะและเวลาในการแสดงผลโฆษณา

| 🖍 แคมเปญหลัก<br>๒ จัดการข้อมูล Player / แคมเปญหลัก |              |                       |  |  |  |
|----------------------------------------------------|--------------|-----------------------|--|--|--|
| ชื่อ Player:                                       |              |                       |  |  |  |
| Device ID: Device ID:                              |              |                       |  |  |  |
| ขั้นดอนที่ 1 ชั้นดอนที่ 2                          | ขั้นดอนที่ 3 |                       |  |  |  |
| ทิศทางการแสดงผล                                    | แนวนอน       | <b>1</b> <sup>,</sup> |  |  |  |
| เวลาที่ต้องการเปลี่ยนแคมเปญ                        | สังการทันที  | 2,                    |  |  |  |
|                                                    |              | Submit                |  |  |  |

#1: ทิศทางการแสดงผล: โดยสามารถกำหนดเป็นแบบแนวนอน หรือ แนวตั้ง โดยให้เลือกจาก การวางจอดิจิตอล

#2: เวลาที่ต้องการเปลี่ยนแปลงแคมเปญ:

- แบบสั่งการทันที คือ ต้องการให้กล่องสามารถดึงข้อมูลใหม่มาแสดงผลทันที เมื่อ
  Signnex android box ทำการตรวจสอบการเปลี่ยนแปลงกับ Server (โดยมีเวลา
  ตรวจสอบการเปลี่ยนแปลงแคมเปญอยู่ทุกๆ 10 นาที (Refresh time))
- ตั้งเวลาสั่งการล่วงหน้า คือ เมื่อต้องการกำหนดในการแสดงโฆษณา ตัวอย่างเช่น
  ต้องการให้โฆษณา A ทำการแสดงผลในวันพรุ่งนี้เวลา 18:00 น. เป็นต้น

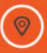